## Contact Sensor

User Manual

V. Network Settings 1. Power the device on and ensure that the mobile phone has been connected to the network and has successfully added the smart gateway; 2. Open the Treatlife app, on the "smart Hub" page, click "Add subdevice" button and select "Contact Sensor" on the "Select Device Type" page. 3. Using the reset needle, press and hold reset button for more than 5s until the network indicator flashes. Add the device according to the APP instructions. 4. Once added, you can find the device in "My Home" list.

## Zigbee门窗磁传感器英文说明书

## 55.00 mm

 $_{\rm IV.}$  Download the Treat Life APP

СЛ

5.00

mm

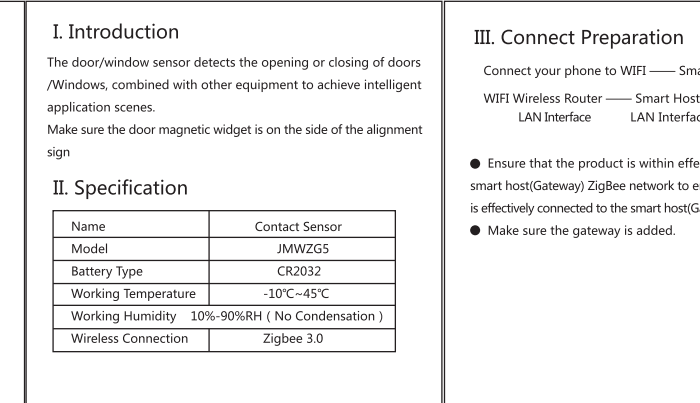

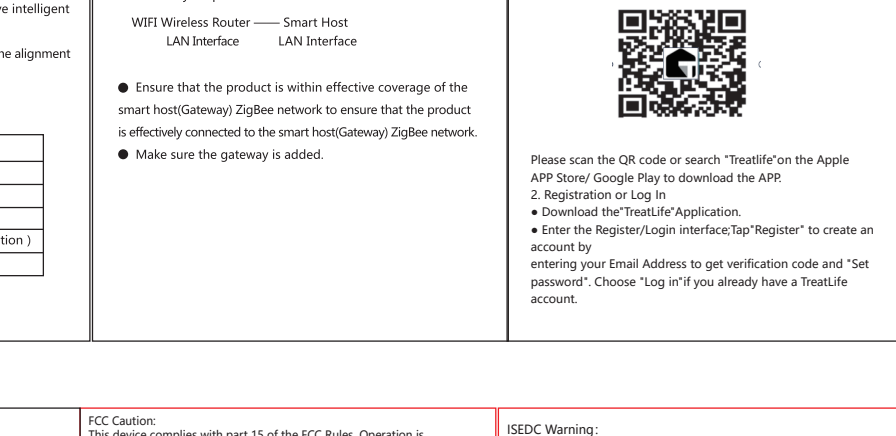

Connect your phone to WIFI —— Smart Phone ——

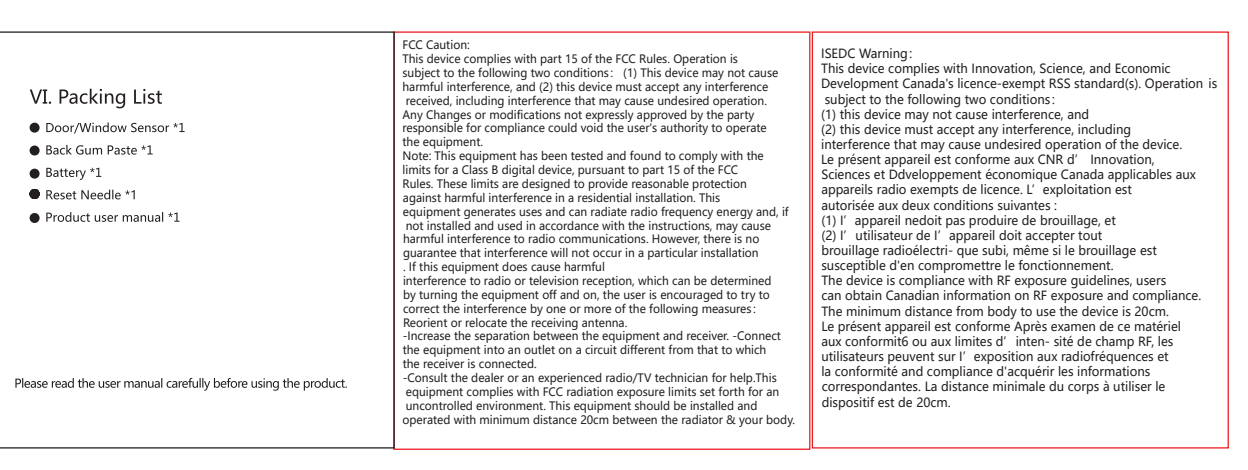